## CardDav

Die App CardDav aus dem Windows Store soll den One-Way-Sync von Kontaktdaten korrigieren.

## Konfiguration

Zur Einrichtung sollte man sich an die Webseite des Programmierers halten

Zusammengefasst heißt das für pSync:

- App installieren
- App mit folgenden Daten konfigurieren
  - o Servername: https://data.psync.de/remote.php/carddav/
  - Benutzername und Passwort eintragen
  - Aktivieren der Checkbox "SSL aktivieren"
  - Fertig

## Aussehen

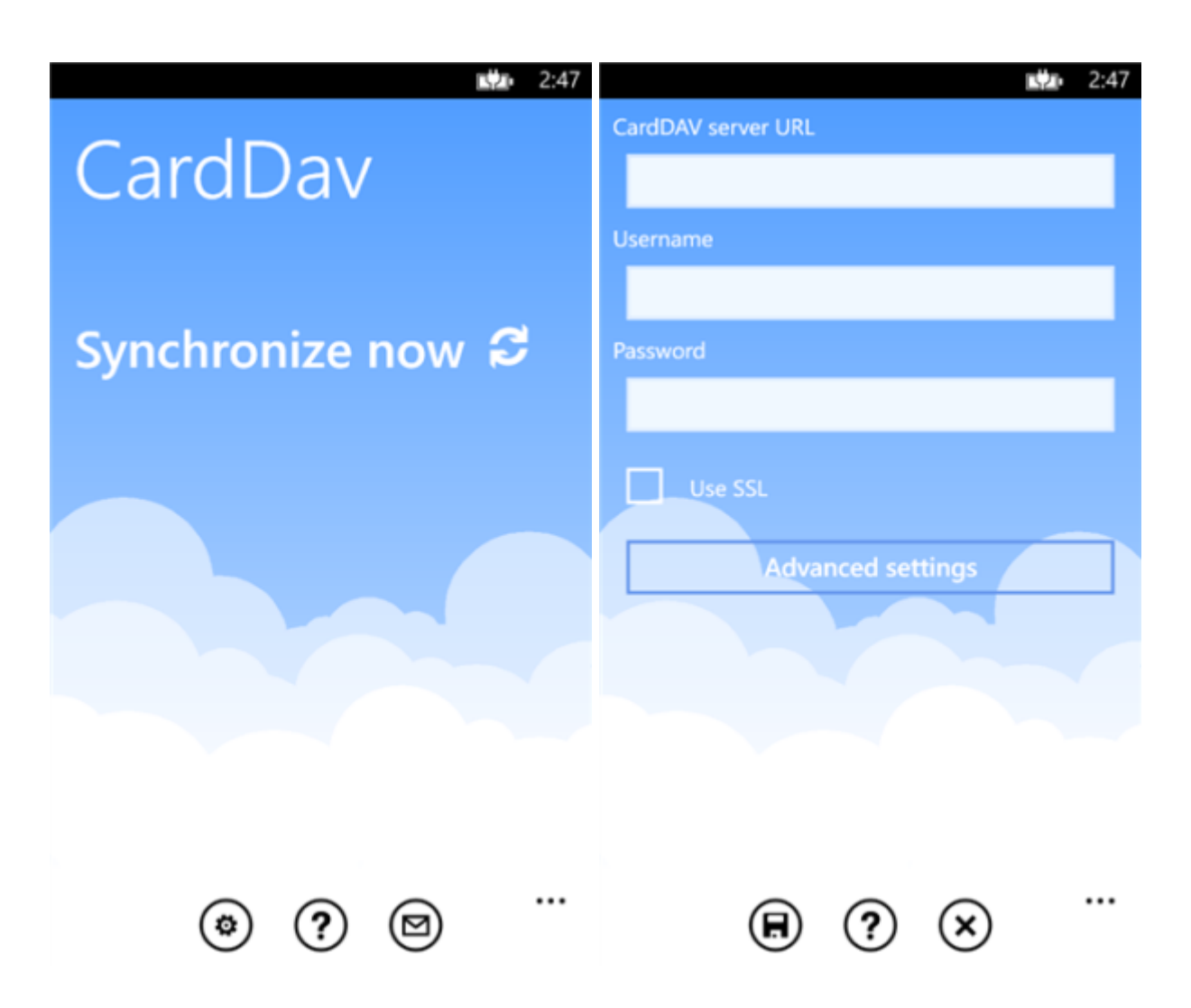

Last update: 2020/08/03 20:29

From: https://howto.psync.de/ - **Howto** 

Permanent link: https://howto.psync.de/doku.php/kalender\_kontakte/windows\_phone/carddav?rev=1404940681

Last update: 2020/08/03 20:29

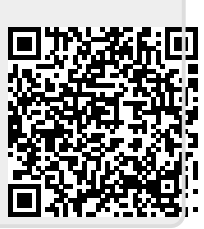